# 常見問題 – 如何訂場

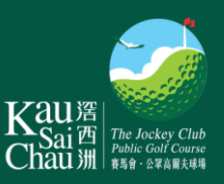

#### 問: 如何登入帳戶?

答: 於網址booking.kscgolf.org.hk<br/>輸入你的KSCID或註冊電郵,然後輸入密碼,即可<br/>登入帳戶。如忘記密碼,請點擊「忘記密碼」並依照步驟重設密碼。

## 問: 如何預訂打球?

答: 登入帳戶後,點擊「預訂打球」,選擇你希望訂場的日期、球場、球場種類及 打球時間,然後選擇打球人數及同隊中持有「滘西洲高爾夫球認可證」或差點 證明的球員人數。完成後,系統會自動編配一個最貼近你所選擇時間。你將有 3分鐘時間,透過輸入KSC ID或從「我的夥伴」名單加入球員。最後按「確定」 完成預約。

## 問: 輸入資料時, 超過3分鐘時限會怎樣?

答:如果超過時限·系統會視作放棄此打球時間並返回上一頁·並再根據預訂情況· 搜尋另一個可供預約的打球時間給你。

#### 問: 選擇打球人數後,為何還需要選擇持有認可差點證明的球員人數?

答:每個球場均設有差點要求,訂場時必須遵守。例如預訂東場時,如打球人數為 4位,則持有認可差點證明的球員人數必須為4位,方可符合東場的差點要求。

#### 問: 為何系統編配的打球時間, 不是我選擇的時間?

答: 系統會編配一個最接近你選擇時間而可供預約的打球時間。

#### 問: 我想和朋友一起打球,預訂時應怎樣加入他們?

答:預訂過程中,你將有3分鐘時間加入打球夥伴的資料。建議預訂前先準備好他 們的KSCID,或預先將他們加入「我的夥伴」名單內。

#### 問: 如何檢視已成功預訂的打球時間?

答:點擊「我的預訂」,即可瀏覽所有成功預訂的打球時間。

#### 問: 誰可以更改打球預訂?

答: 只有預訂者才能更改打球時間和打球人數、退出球員或取消預訂。請注意,現 時所有平日、週末及公眾假期的預訂一律暫停更改,直至另行通知。如欲取消 預訂或退出球員,請登入帳戶,然後點擊「我的預訂」。

## 問: 我不是預訂者, 能否取消預訂?

答: 若不是預訂者,你不能取消預訂,但你可以將自己退出該預訂。 如欲退出,請登入帳戶,然後點擊「我的預訂」。

## 常見問題 – 如何訂場

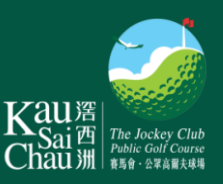

## 問:確認電郵內的二維碼有何作用?

- 答: 電郵內的二維碼是你的KSCID,可於打球當日用來於接待處辦理手續、租借打 球裝備、換取熱身練習球及電動球車、於發球台報到,以及乘搭渡輪。
- 問: 為什麼要新增打球夥伴?
- 答:把朋友加入「我的夥伴」名單之中,那預訂時便不用再輸入他們的KSCID,省 時又方便。
- 問: 如何新增打球夥伴?
- 答: 於「帳戶」內點選「我的夥伴」,輸入朋友的KSCID或註冊電郵,然後按 「新增」便可。只要他們登入系統並接受邀請,他們的名字便會出現於 「我的夥伴」頁面內。
- 問: 朋友邀請我加入他們的「我的夥伴」名單中,我怎樣也把他們加入自己的名單內? 答: 如果你接受了朋友發出的夥伴邀請,他們的KSCID會自動新增到你的「我的夥 伴,名單,你無需再發出激請。

#### 問: 我可以新增多少名夥伴?

答:「我的夥伴」人數沒有上限。

**問:如果我從「我的夥伴」名單中退出一名朋友,我是否也會退出他/她的名單?** 答:是,如把夥伴退出名單,你也會自動退出他/她的名單。

## 問: 如果我的朋友沒有差點卡,可否新增他/她為打球夥伴?

答: 可以。在平日(非公眾假期)9時後,持有認可差點證明人士可陪同未持有認 可差點證明人士在南場打球,惟每隊球員中必須有一位隊員持有認可差點證明。